## ИНСТРУКЦИЯ ПРОЧТЕНИЯ ДИСКОВ СО СНИМКАМИ КТ Стоматологии «Клиники ЕВРОМЕД»

1. В Клинике ЕВРОМЕД, запись снимков КТ производится через программное обеспечение Sidexis 4. На диск записывается оболочка клиент Galileos Viewer. Для установки и запуска данного ПО, разработчик ПО предъявляет следующие требования:

Windows 7 Professional, Ultimate (64 bit), в т. ч. под Bootcamp, Windows 8 Pro (64 bit), Windows 8.1 Pro (64 bit), оперативная память — ≥8 Гб, процессор — ≥2,3 ГГц QuadCore (x64), видеокарта — ≥1 Гб, DirectX 10 с драйвером WDDM версии 1.0 или выше.

Визуализация данной инструкции приведена на ОС Microsoft Windows 11 Home версия 22H2 (русская версия).

2. Устанавливаем диск с записью в CD\DVD-R/RW привод. Диск должен определиться/отобразиться, например:

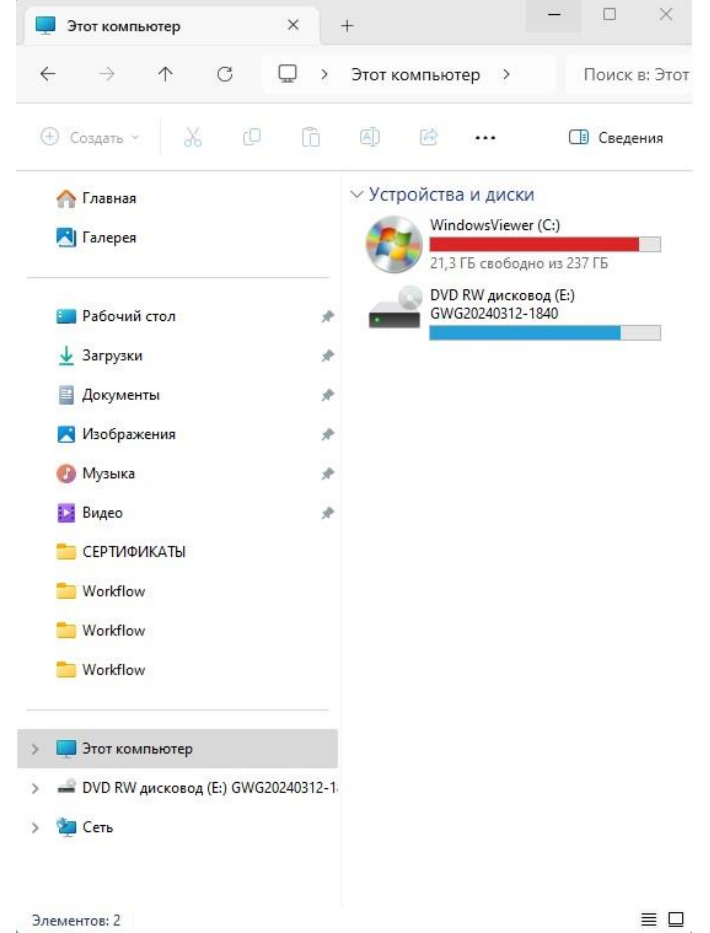

3. Запускаем диск автозапуском или заходим на него и запускаем файл «Setup.exe»:

| 🛁 DVD RW дисковод (E:) GWG                                                                                                    | 2 × + |                                                    | - 0 X                   |  |
|----------------------------------------------------------------------------------------------------|-------|----------------------------------------------------|-------------------------|--|
| $\leftarrow  \rightarrow  \downarrow  C$                                                                                                    | □ > … | DVD RW дисковод (Е:) GWG20240312-1840 →            | Поиск в: DVD RW дисково |  |
| Создать  К Создать  К Создать К Создать К Создать К Создать К Создать К Создать К Создать К Создать К Создать К Создать К Создать К Создать К Создать К Создать К Создать К Создать К Создать К Создать К Создать К Создать Создать К Создать К Создать К Создать К Создать К Создать Создать К Создать К Создать К Создать К Создать К Создать К Создать К Создать К Создать К Создать К Создать К Создать К Создать К Создать К Создать К Создать К Создать К Создать К Создать К Создать К Создать К Создать К Создать К Создать К Создать К Создать Создать К Создать Создать Создать Создать К Создать Создать С |       | 🗊 🖻 前 🏷 Сортировать ~ •••                          | 📑 Сведения              |  |
| 🏫 Главная                                                                                                    |       | Уже имеющиеся на диске файлы                       |                         |  |
| 🛃 Галерея                                                                                                    |       | 14ffc524eb864c4585ee6bab50c5499f14ffc524eb86_vol_0 | 💮 Setup.exe             |  |
|                                                                                                    |       | DotNet20                                           | 🗋 ui_de.qm              |  |
| 🛄 Рабочий стол                                                                                                    | *     | 🔁 Setup                                            | 🗋 ui_en.qm              |  |
| 🛓 Загрузки                                                                                                    | *     | CRedist_x86                                        | 🗋 ui_es.qm              |  |
| 🧾 Документы                                                                                                    | *     | 14ffc524eb864c4585ee6bab50c5499f14ffc524eb86.gwg   | 🗋 ui_fr.qm              |  |
| 🔀 Изображения                                                                                                    | #     | 🔄 Autorun.inf                                      | 🗋 ui_it.qm              |  |
| 🚯 Музыка                                                                                                    | *     | eame.txt                                           | 🗋 ui_ja.qm              |  |
| 🔀 Видео                                                                                                    | #     | 📄 leesmij.txt                                      | 🗋 ui_ko.qm              |  |
| 🚞 СЕРТИФИКАТЫ                                                                                                    |       | 📄 leggimi.txt                                      | 🗋 ui_nl.qm              |  |
| 📒 Workflow                                                                                                    |       | 📄 leiame.txt                                       | 🗋 ui_plan_de.qm         |  |
| 📒 Workflow                                                                                                    |       | ☐ liesmich.txt                                     | 🗋 ui_plan_en.qm         |  |
| 🚞 Workflow                                                                                                    |       | 📄 lisezmoi.txt                                     | 🗋 ui_plan_es.qm         |  |
|                                                                                                    |       | Microsoft.VC80.CRT.manifest                        | 🗋 ui_plan_fr.qm         |  |
| > 📃 Этот компьютер                                                                                                    |       | ه msvcm80.dll                                      | 🗋 ui_plan_it.qm         |  |
| > 🛁 DVD RW дисковод (E:) GWG20240312-1                                                                                                    |       | ၍ msvcp80.dll                                      | 🗋 ui_plan_ja.qm         |  |
| > 🖆 Сеть                                                                                                    |       | msvcr80 dll                                        | Dui plan ko gm          |  |

4. После непродолжительного времени, в зависимости от скорости ПК, откроется диалоговое окно на установку/запуск просмотра КТ снимков. Устанавливаем галочку у выбора «Я подтверждаю», выбираем «Экспресс-установка». Если стоят запреты на рабочей станции врача, выбирайте папку где есть разрешения на запись данных программы установки. Программа так же до установит необходимые библиотеки в автоматическом режиме.

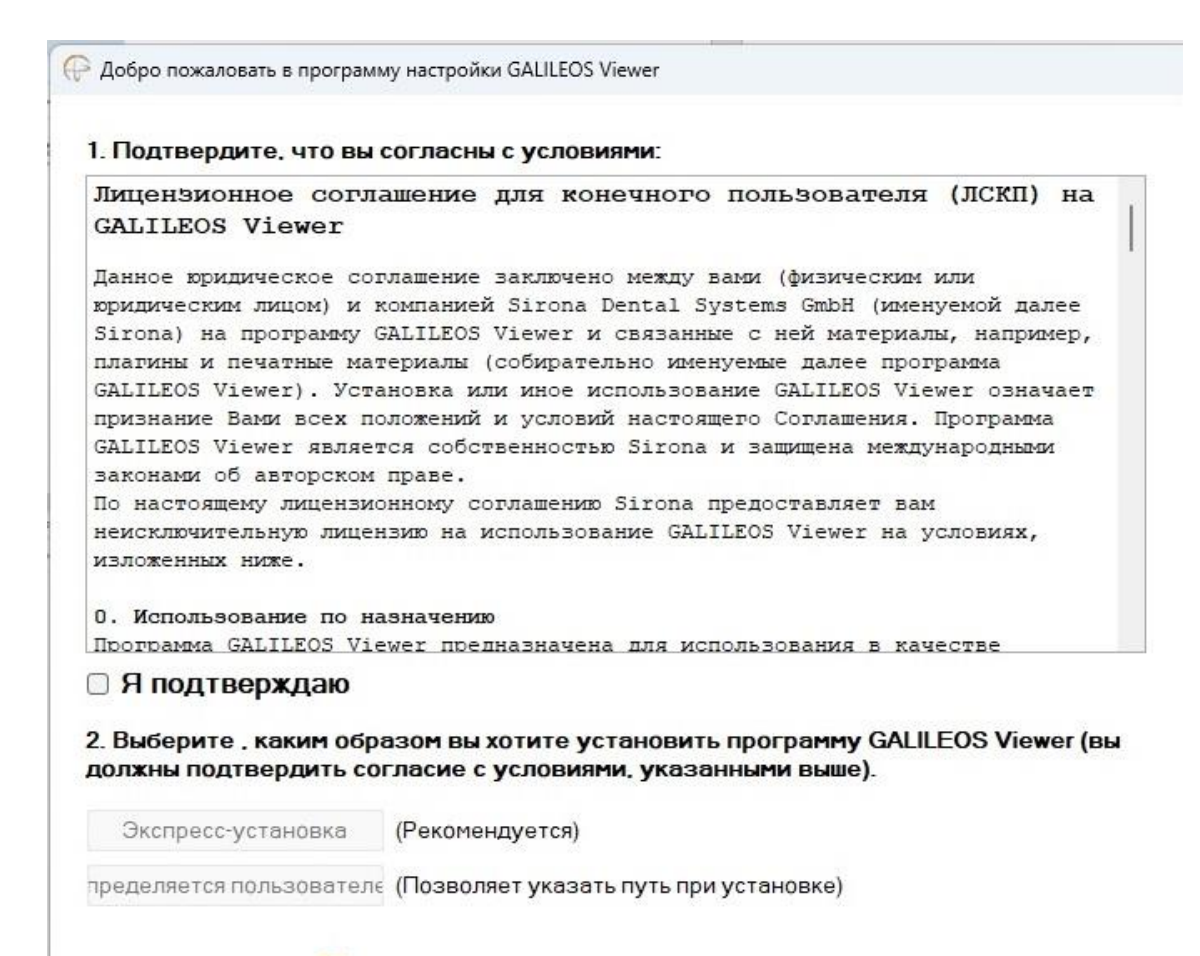

 При успешной установки оболочки просмотра КТ снимков Galileos Viewer, программа запустится автоматически и начнет считывать весь массив снимков записанный на диск:

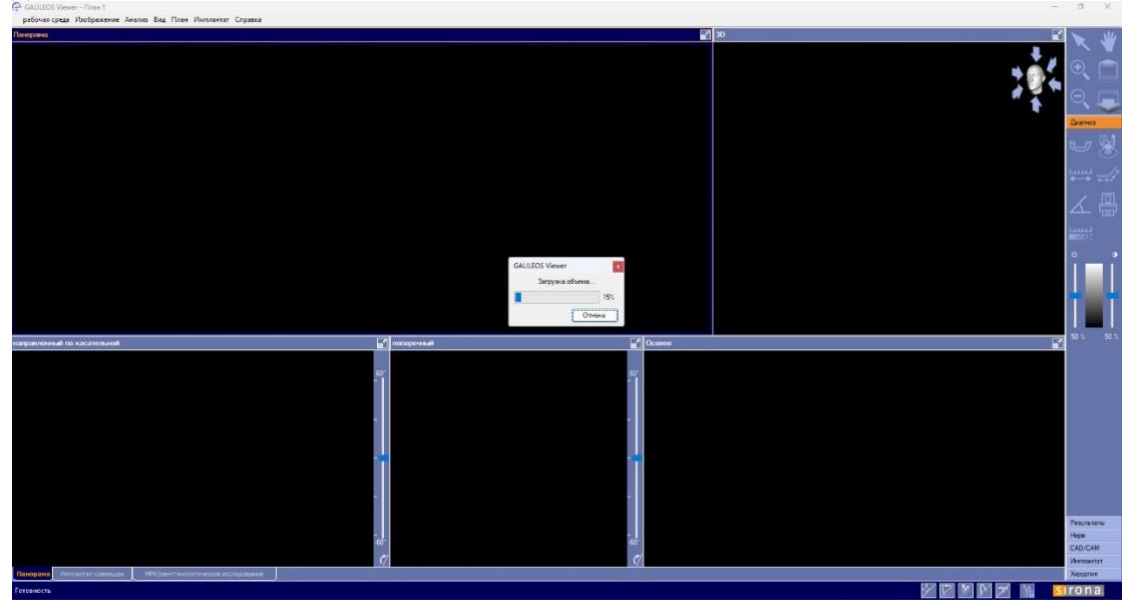

- Когда произойдет чтение всех данных, т.е. 100%. В программе все снимки станут доступны для просмотра.
- 7. Если на каком-то этапе у вас возникла проблема с открытием диска, необходимо обратиться к техническому специалисту вашей организации.